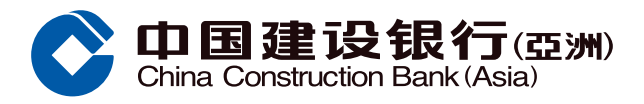

### **Bill Payment Guide**

Logon to your mobile banking account, Tap "Bill Payment" at the "Payment" main page under "Transfer/Payment" section

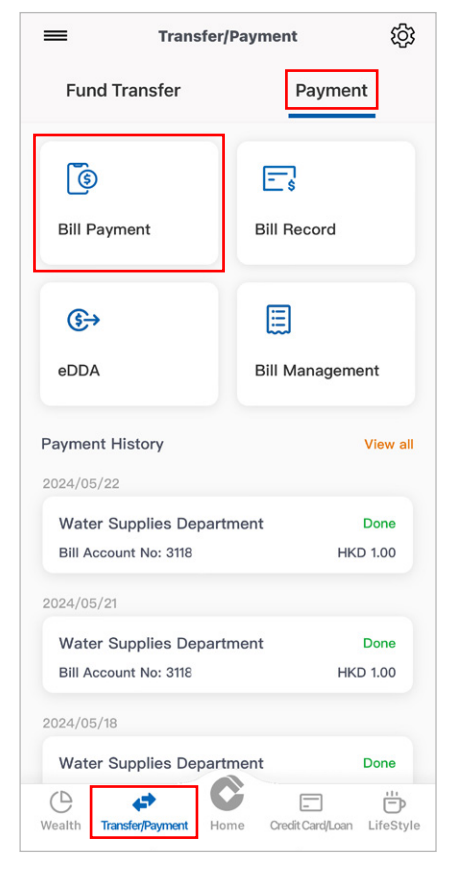

- 2 Select payee via
  - i. Popular payment merchants section
  - ii. Payee Category by clicking "View All"

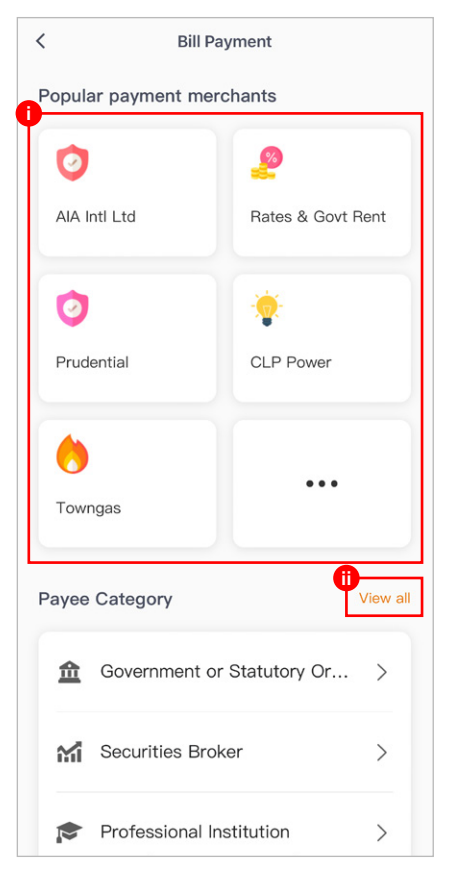

# Fill in Bill information and tap "Next" to continue Payment Channel Bill Type (if applicable) Bill Account No

| < Bill Pa                 | ayment |  |  |  |
|---------------------------|--------|--|--|--|
| Step 1 / 5 Select Account |        |  |  |  |
|                           |        |  |  |  |
| i<br>Payment Channel      |        |  |  |  |
| EPS                       |        |  |  |  |
|                           |        |  |  |  |
| Bill Type                 |        |  |  |  |
| Тах                       | >      |  |  |  |
| <b>m</b>                  |        |  |  |  |
| Bill Account No           |        |  |  |  |
| 9204 1255 971             |        |  |  |  |
|                           |        |  |  |  |
| Bill Label                |        |  |  |  |
| tax                       |        |  |  |  |
|                           |        |  |  |  |
| Next                      |        |  |  |  |

#### Select an account and tap "Next" to continue

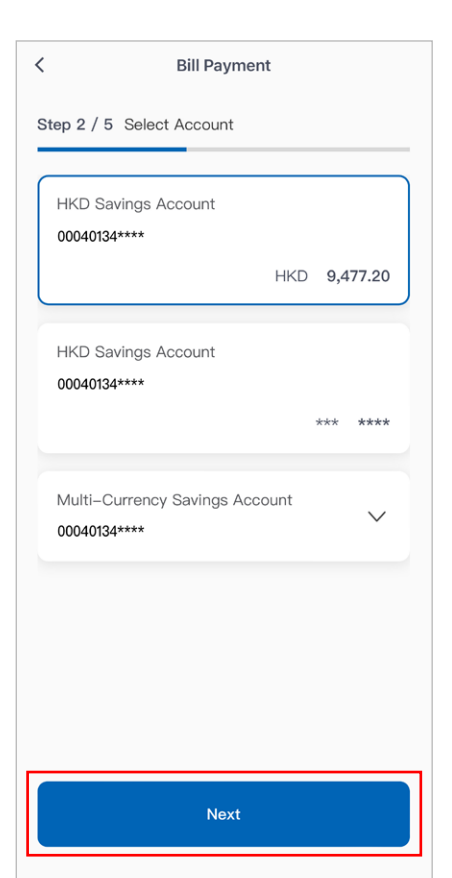

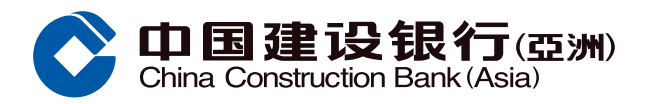

### **Bill Payment Guide**

### Verify the transaction details and tap "register and pay your bill" to continue

| <                          | Bill Payme               | ent |          |  |
|----------------------------|--------------------------|-----|----------|--|
| Step 3 /                   | 5 Select Account         |     |          |  |
| Account                    |                          |     |          |  |
| HKD S<br>000401            | avings Account<br>34**** |     | >        |  |
|                            |                          | HKD | 9,477.20 |  |
| Inland<br>920412           | Revenue Dept<br>255971   |     |          |  |
|                            |                          |     |          |  |
| Register and pay your bill |                          |     |          |  |
| Notes                      |                          |     |          |  |

Step 4 / 5 Enter payment amount

Payment Amount

HKD

D00.000

Payment Date
2024/09/05

## Verify the transaction details and tap "Confirm" to continue

|                    | Bill Payment                            |  |
|--------------------|-----------------------------------------|--|
| Step 5 / 5 Co      | nfirm                                   |  |
| ayment Amou        | unt                                     |  |
| HKD                | 500.00                                  |  |
| Payment Detai      | ls                                      |  |
| Account            | HKD Savings Account<br>00040134****     |  |
| Category           | Government or Statutory<br>Organisation |  |
| Payee              | Inland Revenue Dept                     |  |
| Bill Account<br>No | 92041255971                             |  |
| Currency           | НКД                                     |  |
| Payment<br>Channel | EPS                                     |  |
| Confirm            |                                         |  |

#### Instruction completed

| Bill Payment                                    |                                 |                |  |  |
|-------------------------------------------------|---------------------------------|----------------|--|--|
| Thank you<br>Your Instruction has been received |                                 |                |  |  |
| Payment Amount                                  |                                 |                |  |  |
| НКД                                             | 500                             | .00            |  |  |
| Payment Details                                 |                                 |                |  |  |
| Account                                         | HKD Savings Acc<br>00040134**** | ount           |  |  |
| Category                                        | Government or Statu<br>Organisa | utory<br>ation |  |  |
| Payee                                           | Inland Revenue I                | Dept           |  |  |
| Bill Account<br>No                              | 9204125                         | 5971           |  |  |
| Currency                                        |                                 | HKD            |  |  |
| Payment<br>Channel                              |                                 | EPS            |  |  |

Fill in amount and select payment date, then tap "Next" to continue